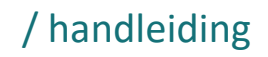

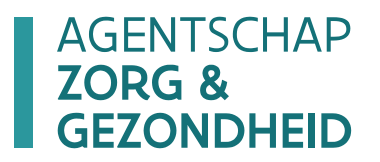

# HANDLEIDING E-LOKET ECALCURA / versie 1.0 - 14.10.2022

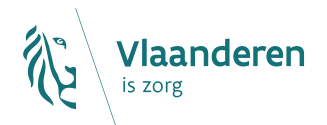

### Inhoudstafel

| 1   | Inleiding                                                  | 3  |
|-----|------------------------------------------------------------|----|
| 1.1 | e-loket                                                    | 3  |
| 1.2 | eCalcura                                                   | 3  |
|     | 1.2.1 Fase 1 eCalcura: vanaf facturatiejaar 2023           | 3  |
|     | 1.2.2 Fase 2 eCalcura: facturatiejaar 2024 en 2025         | 4  |
| 2   | Helpdesk e-loket voor zorgvoorzieningen                    | 5  |
| 3   | Toegang tot het e-loket                                    | 5  |
| 4   | Inloggen in het e-loket                                    | 5  |
| 5   | E-loket                                                    | 7  |
| 5.1 | Startscherm – Waar vindt u eCalcura                        | 7  |
| 5.2 | Thema eCalcura – consulteren basistegemoetkoming voor zorg | 7  |
| 5.3 | Contactpersonen beheren voor het thema eCalcura            | 9  |
| 5.4 | Berichten Beheren en versturen i.v.m. het thema eCalcura   | 11 |
| 6   | Vragen                                                     | 11 |
| 6.1 | Vragen over de toegang tot het e-loket                     | 11 |
| 6.2 | Inhoudelijke en technische vragen                          | 12 |

# 1 Inleiding

## 1.1 E-LOKET

Binnen het beleidsdomein Welzijn, Volksgezondheid en Gezin willen we werk maken van een betere gegevensdeling tussen de zorg- en welzijnsactoren onderling en met de overheid. De samenwerking en gegevensuitwisseling tussen overheden en voorzieningen moeten zo verbeteren. Dit kan de administratieve lasten voor de voorzieningen en de beheerskosten voor de overheid verminderen. Een betere informatiedoorstroming moet op termijn ook kunnen leiden tot automatische toekenning van rechten voor zorgbehoevenden en tot authentieke gegevensbronnen.

Het e-loket van Zorg en Gezondheid, past binnen deze doelstellingen. Het beoogt een gebruiksvriendelijk elektronisch loket te zijn waar op termijn alle zorg- en gezondheidsvoorzieningen online hun dossiers bij Zorg en Gezondheid kunnen indienen. Verschillende administratieve gegevensuitwisselingen zullen dus op termijn via het e-loket verlopen.

### 1.2 ECALCURA

N.a.v. de zesde staatshervorming voert het agentschap sinds 2019 de financieringsbevoegdheid uit die voorheen door het RIZIV werd uitgevoerd.

Met het oog op de continuïteit werd er bij de overname voor gekozen om verder te bouwen op de bestaande "RVT-toepassing" van het RIZIV. Onder de benaming RaaS maakten de regio's verder gebruik van deze weliswaar aangepaste - toepassing.

Het agentschap werkt ondertussen verder aan een nieuwe eigen toepassing die op termijn de RaaSwebtoepassing volledig zal vervangen. Deze toepassing kreeg de naam eCalcura en zal worden ingebed in het e-loket van Zorg en Gezondheid.

De toepassing wordt gerealiseerd in verschillende fasen. We bevinden ons momenteel in Fase 1.

### 1.2.1 Fase 1 eCalcura: vanaf facturatiejaar 2023

#### 1.2.1.1 Waarop focust fase 1?

Het VIA6-akkoord voorzag o.a. in het historisch opheffen van het onderscheid tussen woongelegenheden met bijkomende erkenning en woongelegenheden zonder bijkomende erkenning, de flexibilisering van het reactiveringspersoneel, ... en beoogde dat deze aanpassingen zouden worden gerealiseerd in een nieuwe toepassing.

In een eerste fase focust eCalcura dan ook op het realiseren van de aanpassingen in de berekening van de basistegemoetkoming voor zorg voor woonzorgcentra, al dan niet met bijbehorend centrum voor kortverblijf, die voortvloeien uit het VIA6-akkoord, nl. de wijzigingen aan het deel A1 en A2. De berekening blijft verder ongewijzigd zoals deze ook in de RaaS-toepassing werd uitgevoerd.

### 1.2.1.2 Wat wijzigt NIET in fase 1?

#### <u>Gegevensinvoer voor woonzorgcentrum, centrum voor kortverblijf en centrum voor</u> dagverzorging

De gegevensinvoer blijft via de RaaS-toepassing verlopen zoals voorheen.

<u>Compenserende financiering in het kader van de maatregel "vrijstelling arbeidsprestaties en eindeloopbaan": berekening en consultatie bedrag</u>

De voorlopige en definitieve berekening en de te betalen bedragen zal u nog steeds in de RaaS-webtoepassing kunnen consulteren zoals voorheen.

#### Centra voor dagverzorging: berekening en consultatie basistegemoetkoming voor zorg 2023

De voorlopig en definitieve berekening van de basistegemoetkoming voor zorg zal u nog steeds in de RaaSwebtoepassing kunnen consulteren zoals voorheen.

Dit geldt zowel voor:

- centra voor dagverzorging die onderdeel vormen van hetzelfde RaaS-dossier als het woonzorgcentrum;
- als voor centra voor dagverzorging die een volledig eigen RaaS-dossier hebben.

#### 1.2.1.3 Wat wijzigt WEL in fase 1?

# Basistegemoetkoming voor zorg 2023 voor woonzorgcentrum al dan niet met bijbehorend centrum voor kortverblijf: berekening en consultatie bedrag

eCalcura zal de delen A1 en A2 van de basistegemoetkoming voor zorg berekenen op basis van de gegevens die u in de RaaS-toepassing invoert. De overige delen worden nog door de RaaS-webtoepassing berekend en overgemaakt aan eCalcura.

eCalcura zorgt vervolgens voor de communicatie van de basistegemoetkoming voor zorg via het e-loket.

Dit betekent dat u vanaf het facturatiejaar 2023 het bedrag en de gedetailleerde berekening van de basistegemoetkoming voor zorg voor uw woonzorgcentrum zult terugvinden in het e-loket (en niet langer onder de forfaitgeschiedenis in RaaS).

U zal deze gegevens in het e-loket kunnen terugvinden onder het luik "eCalcura". Verder in deze handleiding wordt beschreven op welke manier u het bedrag en de gedetailleerde berekening van de basistegemoetkoming voor zorg voor uw woonzorgcentrum kan consulteren.

Dit geldt zowel voor de voorlopige berekening die u begin november zult ontvangen als de definitieve berekening die u in de loop van december mag verwachten.

### **1.2.2** Fase 2 eCalcura: facturatiejaar 2024 en 2025

In de volgende jaren zal eCalcura geleidelijk verder uitgebouwd worden.

Fase 2 voorziet in de volgende deelprojecten:

#### **Deelproject A**

- Het berekenen van de overige delen van de basistegemoetkoming voor zorg voor woonzorgcentra al dan niet met bijbehorend centrum voor kortverblijf in eCalcura in plaats van in RaaS;
- het berekenen van de basistegemoetkoming voor zorg voor centra voor dagverzorging in eCalcura in plaats van in RaaS;
- het berekenen van de compenserende financiering in het kader van de maatregel "vrijstelling van arbeidsprestaties en eindeloopbaan" in eCalcura in plaats van in RaaS.

#### Deelproject B

- het invoeren van de personeelsgegevens (contracten en prestaties) in het e-loket;
- het ophalen van de gefactureerde ligdagen per afhankelijkheidscategorie uit eWZCfin zodat deze gegevens niet meer door de voorzieningen moet worden ingebracht

De start van de deelprojecten zal steeds samenvallen met de start van een referentieperiode of facturatiejaar.

# 2 Helpdesk e-loket voor zorgvoorzieningen

De helpdesk is opgedeeld in een helpdesk voor functionele (inhoudelijke) vragen en een voor technische vragen.

- De functionele vragen worden opgelost door functionele experten. Per functioneel domein is er een contactmethode voorzien. Voor eCalcura kan u contact opnemen met het functionele team via de berichtenmodule in het e-loket of via <a href="mailto:raas@vlaanderen.be">raas@vlaanderen.be</a>.
- De technische vragen worden opgelost door technische experten. Hier is één centraal e-mailadres (<u>e-loket.zg@vlaanderen.be</u>) voorzien.

Op de website van het Agentschap Zorg en Gezondheid kunt u op <u>de volgende pagina</u> alle contactgegevens terugvinden.

## 3 Toegang tot het e-loket

Op de pagina <u>toegangs- en gebruikersrechten instellen voor het e-loket</u> vindt u alle informatie over hoe u toegang krijgt tot het e-loket en hoe u de nodige gebruiksrechten instelt.

## 4 Inloggen in het e-loket

De webtoepassing is bereikbaar via een webbrowser (zoals Microsoft Edge, Mozilla Firefox of Google Chrome) op het volgende URL-adres: <u>http://e-loket.zorg-en-gezondheid.be/</u>. U hoeft hiervoor geen specifieke software te installeren op uw computer. Het volstaat dat u die URL ingeeft in de webbrowser waarmee u ook websites bekijkt. Het is wel aan te raden een recente versie van uw browser te installeren.

Wanneer u de URL van het e-loket ingeeft in uw webbrowser, moet u zich identificeren. Het inloggen in het eloket kan op vier manieren gebeuren:

- met een **elektronische identiteitskaart** (e-ID): stop uw elektronische identiteitskaart in de kaartlezer (die is soms ook ingebouwd in het toetsenbord), en voer vervolgens uw PIN-code in;
- met de app Itsme (alle info op <u>https://www.itsme.be</u>);
- met uw Time-based One-Time Password;
- met een **federaal burgertoken** (een kaart met 24 persoonlijke codes): voer uw gebruikersnaam, uw wachtwoord en de gevraagde code van uw federaal token in (opgelet: het is niet mogelijk om in de webtoepassing van het E-loket in te loggen met een ambtenarentoken).

Let op dat u bij het inloggen in de keuzelijst "Binnen de organisatie" kiest voor de subafdeling **"Voorziening** voor welzijn, volksgezondheid en gezin".

| Aanmelden vo<br>Ge           | oor <b>E-loket Zorg en</b><br>zondheid |
|------------------------------|----------------------------------------|
| Kie                          | es uw profiel:                         |
| lk wil me aanmelden als:     |                                        |
| Burger                       | x 🔻                                    |
| Binnen de organisatie:       |                                        |
| Kies een profiel             | *                                      |
| [                            |                                        |
| Voorziening voor welzijn, vo | olksgezondheid en gezin                |
| (Weverzorgingstehuis)        | oonzorgcentrum,Rust- en                |
|                              |                                        |
| Pro                          | fiel bevestigen                        |
|                              |                                        |
| > Hulp nodig                 | 0                                      |

Figuur 1: Inloggen in het e-loket via subafdeling

## 5 E-loket

### 5.1 STARTSCHERM – WAAR VINDT U ECALCURA

Na het inloggen komt u op de startpagina terecht. Op die pagina worden de thema's getoond die voor uw voorziening beschikbaar zijn binnen het e-loket.

Onderstaand voorbeeld toont de startpagina voor een woonzorgcentrum . Het woonzorgcentrum heeft hier de keuze tussen zes thema's: "Covid 19", "Brandveiligheid", "Prijzen", "Kwaliteit", "subsidies" en het nieuwe thema "eCalcura".

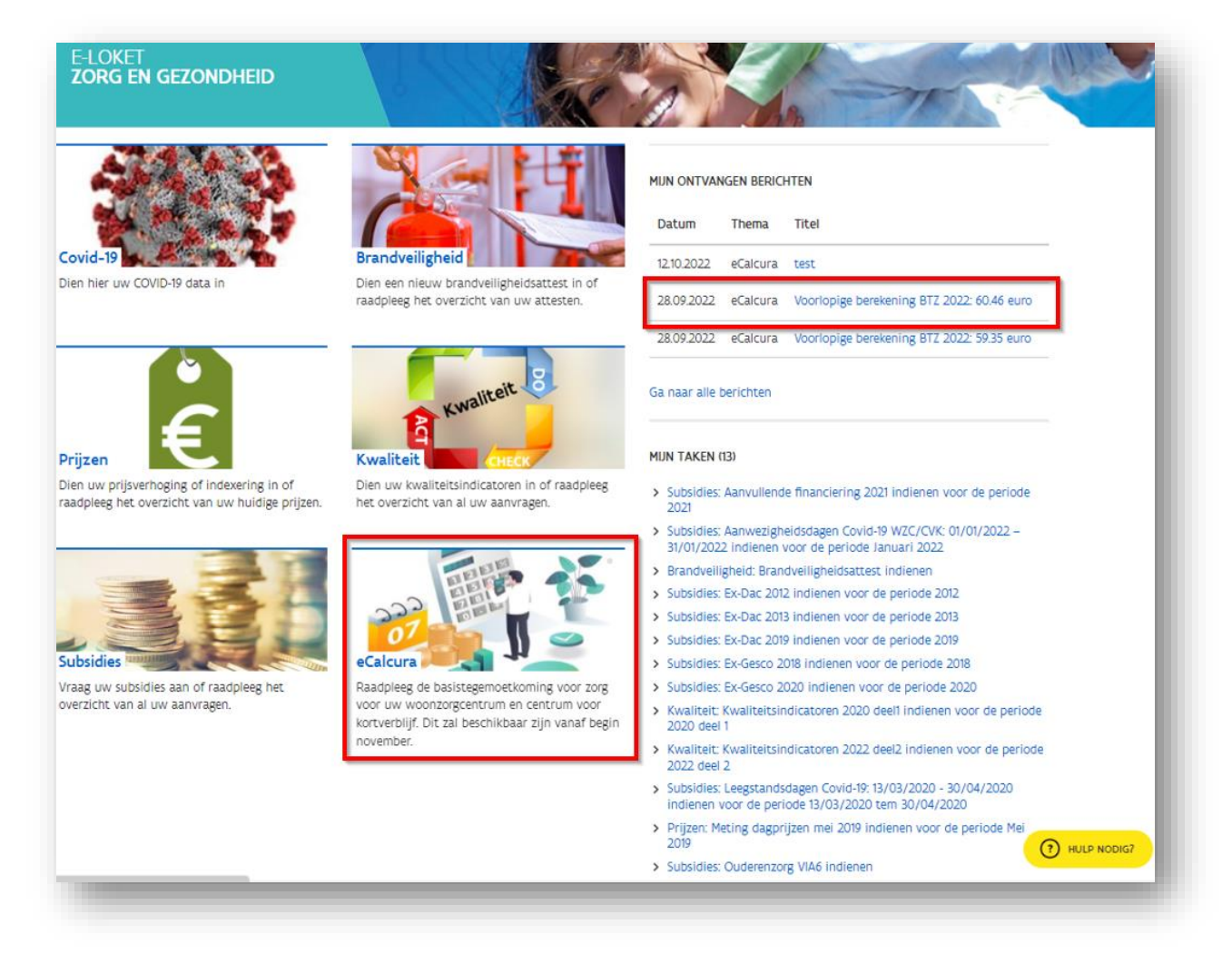

Figuur 2: Startpagina e-loket woonzorgcentrum

## 5.2 THEMA ECALCURA – CONSULTEREN BASISTEGEMOETKOMING VOOR ZORG

Het thema "eCalcura" is in fase 1 enkel bedoeld om het bedrag en de gedetailleerde berekening van de basistegemoetkoming zorg 2023 voor het woonzorgcentrum al dan niet met bijbehorend centrum voor kortverblijf te consulteren. Dit geldt zowel voor de voorlopige als definitieve berekening.

U kan het bedrag en de berekening consulteren door ofwel op het thema "eCalcura" te klikken, of door in het luik "mijn ontvangen berichten" rechtstreeks te klikken op het bericht in kwestie.

Als u op het thema "eCalcura" klikt komt u terecht op de eCalcura-overzichtspagina (figuur 3). U klikt bij "Overzicht berichten" op de titel van het betreffende bericht.

| 2                                                            | Ter inf<br>Het ag<br>voorloj                                                                                                    | fo!<br>gentschap voorzie<br>opige berekening v           | et de voorlopige berek<br>van deze basistegemo                                                         | kening van de basistegemoetkoming voor zorg 2023 uit te st<br>betkoming voor zorg 2023 kan u deze hier consulteren.                                                                                                    | uren omstreeks 7 november 2022. Na de b | berekening van de     |
|--------------------------------------------------------------|----------------------------------------------------------------------------------------------------|----------------------------------------------------------|----------------------------------------------------------------------------------------------------|----------------------------------------------------------------------------------------------------|-----------------------------------------|-----------------------|
| lie                                                          | uw dossi                                                                                                    | tier                                                     |                                                                                                    |                                                                                                    |                                         |                       |
| inge                                                         | ediende                                                                                                    | dossiers                                                 |                                                                                                    |                                                                                                    |                                         |                       |
| Tite                                                         | I                                                                                                    |                                                          | Туре                                                                                                   | Periode                                                                                                    | Status                                  |                       |
| Geer                                                         | n attesten gev                                                                                                    | evonden.                                                 |                                                                                                    |                                                                                                    |                                         |                       |
| 2                                                            | Stuur nieuw                                                                                                    | / bericht                                                |                                                                                                    |                                                                                                    |                                         |                       |
| OVe                                                          | Stuur nieuw<br>Przicht b<br>Datum<br>Filter                                                                                                    | y bericht<br>perichten<br>In/uit                         | Referentie<br>▼ Filter                                                                                 | <b>Titel</b><br>Filter                                                                                                    | Gericht aan/Verstuurd door<br>Filter    | <i>©</i> ~            |
| <b>۵۷</b> ۲<br>۲<br>۲                                        | Stuur nieuw<br>Przicht b<br>Datum<br>Filter                                                                                                    | In/uit                                                   | Referentie<br>Filter 0021                                                                              | Titel<br>Filter<br><u>Voorlopige berekening BTZ 2022: 95.56 euro</u>                                                                                                    | Gericht aan/Verstuurd door<br>Filter    | ¢                     |
| <b>کرد</b><br>کر<br>ر                                        | Stuur nieuw<br>Przicht b<br>Datum<br>Filter<br>06.09.2022                                                                                                    | i bericht<br>Derichten                                   | <ul> <li>Referentie</li> <li>Filter</li> <li>0021</li> <li>0020</li> </ul>                             | Titel<br>Filter<br>Voorlopige berekening BTZ 2022: 95.56 euro<br>Voorlopige berekening BTZ 2022: 93.70 euro                                                                                                    | Gericht aan/Verstuurd door<br>Filter    | @<br><br>@            |
| <b>کرد</b><br>کر [<br>ر<br>ر                                 | Stuur nieuw           Przicht b           Datum           Filter           06.09.2022           06.09.2022           06.09.2022                                                                                                    | In/uit<br>In/uit<br>In<br>In<br>In                       | Referentie<br>Filter<br>0021<br>0020<br>0019                                                           | Titel<br>Filter<br>Voorlopige berekening BTZ 2022: 95.56 euro<br>Voorlopige berekening BTZ 2022: 93.70 euro<br>Voorlopige berekening BTZ 2022: 91.88 euro                                                                                                    | Gericht aan/Verstuurd door<br>Filter    | @<br>@<br>@           |
| <b>کرد</b><br>کر [<br>در<br>در<br>در                         | Stuur nieuw           strzicht b           Datum           Filter           06.09.2022           06.09.2022           06.09.2022                                                                                                    | r bericht<br>Derichten                                   | <ul> <li>Referentie</li> <li>Filter</li> <li>0021</li> <li>0020</li> <li>0019</li> <li>0018</li> </ul> | Titel         Filter         Voorlopige berekening BTZ 2022: 95.56 euro         Voorlopige berekening BTZ 2022: 93.70 euro         Voorlopige berekening BTZ 2022: 91.88 euro         Voorlopige berekening BTZ 2022: 90.05 euro                                                                                                    | Gericht aan/Verstuurd door<br>Filter    |                       |
| <b>Dve</b><br>ک<br>آ<br>آ<br>آ<br>آ<br>آ<br>آ<br>آ<br>آ<br>آ | Stuur nieuw           Stuur nieuw           Rrzicht b           Datum           Filter           06.09.2022           06.09.2022           06.09.2022           06.09.2022           06.09.2022           06.09.2022           06.09.2022 | In vit<br>In vit<br>In vit<br>In<br>In<br>In<br>In<br>In | Referentie           Filter           0021           0020           0019           0018           0017 | Titel         Filter         Voorlopige berekening BTZ 2022: 95.56 euro         Voorlopige berekening BTZ 2022: 93.70 euro         Voorlopige berekening BTZ 2022: 91.88 euro         Voorlopige berekening BTZ 2022: 90.05 euro         Voorlopige berekening BTZ 2022: 90.05 euro         Voorlopige berekening BTZ 2022: 80.05 euro         Nieuwe berekening BTZ 2022: 88.29 euro | Gericht aan/Verstuurd door<br>Filter    | 0<br>0<br>0<br>0<br>0 |

Figuur 3: Overzichtspagina thema "eCalcura"

In het bericht (figuur 4) wordt in de titel het bedrag van de basistegemoetkoming vermeld. Om de gedetailleerde berekening te consulteren klikt u op de bijlage, waarna u de berekening in pdf-formaat kan downloaden.

| Datum:       | 06.09.2022                                                                                                    |
|--------------|----------------------------------------------------------------------------------------------------|
| Thema:       | eCalcura                                                                                                    |
| Referentie:  | 0021                                                                                                    |
| Titel:       | Voorlopige berekening BTZ 2022: 95.56 euro                                                                                  |
| Gericht aan: |                                                                                                    |
| Tekst:       | Geachte heer,                                                                                                    |
|              | Geachte mevrouw,                                                                                                    |
|              | Als bijlage vindt u de voorlopige berekening van de basistegemoetkoming voor zorg 2022 voor uw voorziening.                 |
|              | U kan tot en met 30 dagen na ontvangst van dit bericht een heropening van één of meerdere kwartalen vragen om de gegevens i |
|              | de RaaS-webtoepassing aan te passen.                                                                                        |
|              | Een heropening van kwartalen vraagt u via e-mail aan RaaS@vlaanderen.be.                                                    |
|              | Met vriendelijke groeten,                                                                                                   |
|              | Afdeling Woonzorg                                                                                                    |
|              | Zorg en Gezondheid                                                                                                    |
| Bijlage:     | Brief_BTZ_voorziening_76204584_3160_2022_2022-09-051687751662367443752.pdf.pdf                                              |
|              |                                                                                                    |
|              |                                                                                                    |
|              |                                                                                                    |

Figuur 4: Bericht berekening bedrag basistegemoetkoming voor zorg

## 5.3 CONTACTPERSONEN BEHEREN VOOR HET THEMA ECALCURA

Het is belangrijk dat de juiste contactpersonen op de hoogte blijven van nieuwe berekeningen en berichten die in het e-loket worden gecommuniceerd.

Alle contactpersonen uit RaaS die op 10 oktober 2022 in RaaS geregistreerd stonden, zullen daarom gekopieerd worden naar het e-loket en als contactpersoon toegewezen worden aan het thema "eCalcura".

U vindt dit terug in het e-loket onder het uitvalmenu "Mijn organisatie"(figuur 5), onder "contactpersonengegevens" (figuur 6). U kan altijd contactpersonen toevoegen of aanpassen.

Let op: wijzigingen aan die u na 10 oktober 2022 aanbracht in de contactpersonen in RaaS werden niet automatisch overgenomen naar het thema "eCalcura" in het e-loket. Die zult u zelf manueel moeten aanpassen in het e-loket.

Het beheer van de contactpersonen met betrekking tot de basistegemoetkoming voor zorg voor uw woonzorgcentrum al dan niet met bijbehorend centrum voor kortverblijf gebeurt vanaf 14 oktober 2022 dus volledig door de voorzieningen in het e-loket.

U vindt alle gedetailleerde informatie over de werking van de berichten- en contactenmodule in de Handleiding Berichten- en Contactenmodule e-loket.

U beheert de contactgegevens onder het luik "Mijn organisatie". Klik op het uitvalmenu en vervolgens op "Mijn organisatie"

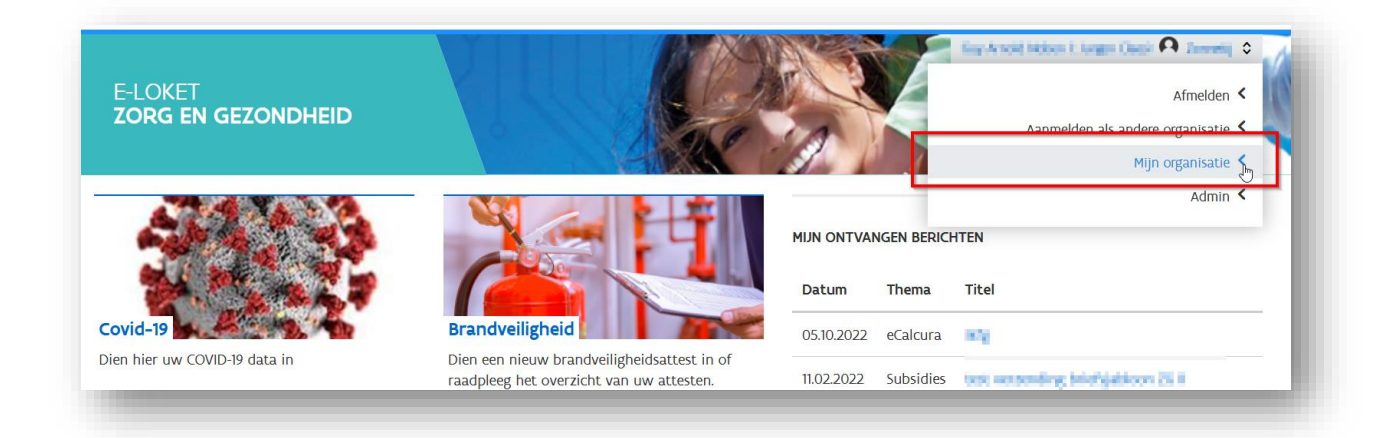

Figuur 5: Navigeren naar het luik "Mijn organisatie"

In het luik "Mijn organisatie" klik u bovenaan op "contactpersonengegevens" om de thematische contactpersonen waaronder deze voor eCalcura te beheren.

| IIJN ORGANISATIE                                      |                                              |                                                   |                                                          | http://www.com                                                                       | an t larger their 🗚 torrety 🕯                            |
|-------------------------------------------------------|----------------------------------------------|---------------------------------------------------|----------------------------------------------------------|--------------------------------------------------------------------------------------|----------------------------------------------------------|
| <u>Terug naar startpagin</u>                          | a Raadpleeg hieron                           | der alle gegevens gerelate                        | eerd aan mijn organisatie                                |                                                                                      |                                                          |
| Organisatiegegevens                                   | Contactpersonengegev                         | /ens                                              |                                                          |                                                                                      |                                                          |
| Geen wijzigingen gevonde                              | n.                                           |                                                   |                                                          |                                                                                      |                                                          |
| Overzicht                                             |                                              |                                                   |                                                          |                                                                                      | Bewerken                                                 |
| /ia de knop 'Bewerker                                 | i' kunt u de contactpe                       | ersonen binnen uw orga                            | anisatie beheren.                                        |                                                                                      |                                                          |
| <b>Opgelet</b> , als u contact<br>Contactpersonen moe | personen toevoegt, v<br>en toegang tot het e | erwijdert of gegevens v<br>-loket hebben om beric | an bestaande contactpersor<br>hten te kunnen raadplegen. | en aanpast, ontvangen zij hiervan si<br>Klik <u>hier</u> voor meer info in verband r | teeds een melding per e-mail.<br>net het toegangsbeheer. |
| Powertigd 2                                           | Naam                                         | Voornaam                                          | E-mailadres                                              | Telefoonnummer                                                                       | Thema                                                    |
| pevestigu (                                           |                                              |                                                   |                                                          |                                                                                      |                                                          |

#### Figuur 6: De contactgegevens beheren

U vindt voor verder gebruik alle gedetailleerde informatie over de werking van de berichten- en contactenmodule in de <u>Handleiding Berichten- en Contactenmodule e-loket</u>.

## 5.4 BERICHTEN BEHEREN EN VERSTUREN I.V.M. HET THEMA ECALCURA

Vanaf nu kan u ons ook via het e-loket contacteren met vragen over het thema eCalcura zoals u dat ook al voor andere thema's kan (dagprijzen, subsidies, brandveiligheid,...). Onder hoofdstuk 3 van de <u>Handleiding</u> <u>Berichten- en Contactenmodule e-loket</u> kan u een gedetailleerde toelichting terugvinden over het gebruik van de berichtenmodule van het e-loket.

Let er op dat u in dit geval **het thema "eCalcura"** moet **selecteren** bij het verzenden van een bericht. Zo komt uw bericht ook terecht bij de juiste medewerkers van het agentschap (figuur 7).

| erichtdetails |                                    | Verzenden |
|---------------|------------------------------------|-----------|
| Thema:        | eCalcura 🗸                         |           |
| Referentie:   | Selecteer thema<br>Brandveiligheid |           |
| Titel:        | eCalcura                           |           |
| Tekst         | Kwaliteit<br>Prijzen               |           |
|               | Subsidies                          |           |
|               |                                    |           |
|               |                                    |           |
|               |                                    |           |
|               |                                    |           |
|               |                                    |           |
|               |                                    |           |

Figuur 7: Selecteren eCalcura in de berichtenmodule

## 6 Vragen

### 6.1 VRAGEN OVER DE TOEGANG TOT HET E-LOKET

Met uw vragen over de toegang tot het e-loket en het gebruikers- en toegangsbeheer kunt u terecht bij het federale contactcenter van eHealth:

- telefonisch: 02 788 51 55;
- via het contactformulier op de website van eHealth: <u>https://www.ehealth.fgov.be/ehealthplatform/nl/contact</u>.

Het eHealth-contactcenter is bereikbaar van maandag tot vrijdag tussen 7 uur en 20 uur, uitgezonderd op feestdagen. Buiten die openingsuren kunt u altijd vragen om teruggebeld te worden.

## 6.2 INHOUDELIJKE EN TECHNISCHE VRAGEN

Op elke pagina in het e-loket vindt u onderaan rechts een gele knop "Hulp nodig?"

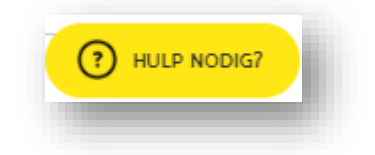

#### Figuur 8: Hulp-functionaliteit (ingeklapt)

Als u klikt op de knop "Hulp nodig?", klapt die uit.

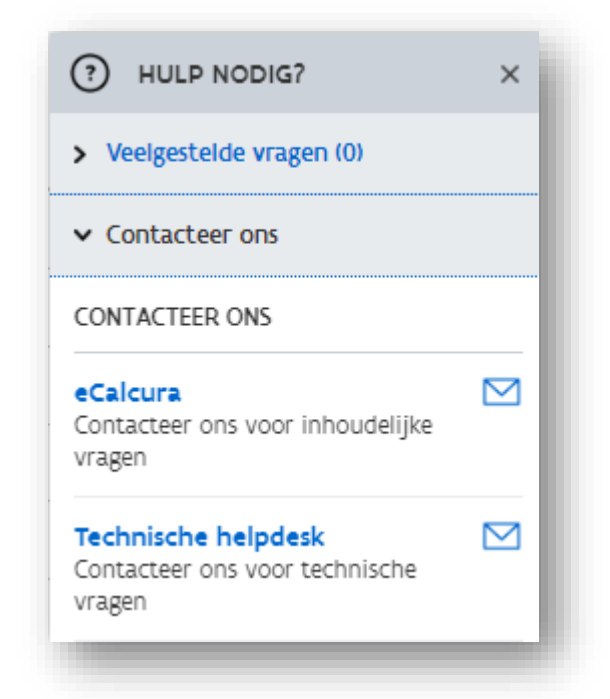

#### Figuur 9: Hulp-functionaliteit (uitgeklapt)

Voor inhoudelijke vragen klikt u op "eCalcura". Vervolgens wordt de berichtenmodule van het e-loket geopend. Alle inhoudelijke vragen over eCalcura worden behandeld via die berichtenmodule.

Voor technische vragen klikt u binnen de hulp-functionaliteit op "Technische helpdesk".